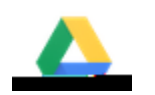

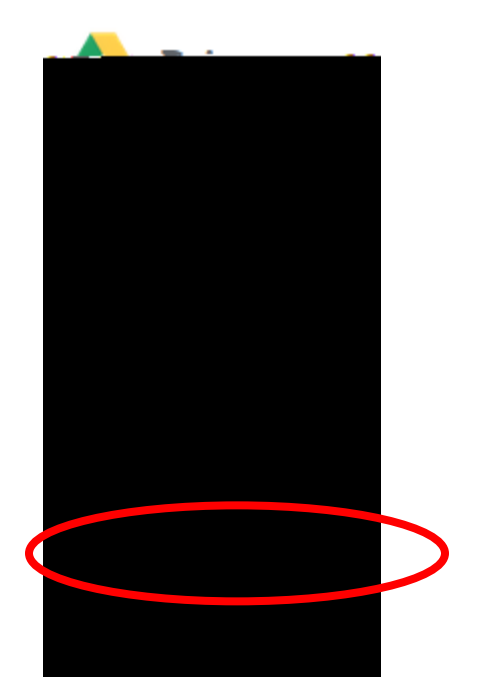

Poporte

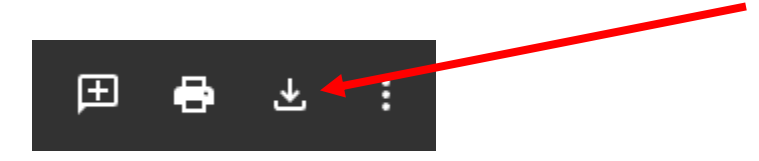

| oren to onen                                                                                                    | e tale se bise                                                                                                    | er alle son fi                                                                                                    | 2                                       |                                                                                                    |
|----------------------------------------------------------------------------------------------------|----------------------------------------------------------------------------------------------------|----------------------------------------------------------------------------------------------------|-----------------------------------------|----------------------------------------------------------------------------------------------------|
|                                                                                                    | · ·                                                                                                    |                                                                                                    |                                         |                                                                                                    |
|                                                                                                    | -                                                                                                    | in the state of a                                                                                                    | G-                                      |                                                                                                    |
|                                                                                                    | Sec. 22                                                                                                    | 10 TO 6 18 18                                                                                                    | - Contractor - The                      | (大) 大学 人口 行行                                                                                                    |
| and a second second                                                                                                    |                                                                                                    | And the second second                                                                                                    |                                         | 2-32-32                                                                                                    |
| 1 march and an                                                                                                    | Contraction of the                                                                                                    | 755. NO                                                                                                    | <b>光</b> 体的 机构有                         | 1.20                                                                                                    |
| and the second                                                                                                    | a contraction of                                                                                                    | Sec. Sec.                                                                                                    |                                         | Carlo Antonio Maria                                                                                                    |
|                                                                                                    | いたかの意                                                                                                    |                                                                                                    |                                         |                                                                                                    |
| hould Electo                                                                                                    | r da with th                                                                                                    | je filo2                                                                                                    | Tradition in the                        | and the second                                                                                                    |
| 1                                                                                                    | 1                                                                                                    | - 30 · · · · · ·                                                                                                    | 1 - 2 - 1 - 2 - 2 - 2 - 2 - 2 - 2 - 2 - | Sec. 1254                                                                                                    |
| 0.000                                                                                                    | Excel 201                                                                                                    | 6 (default)                                                                                                    |                                         |                                                                                                    |
|                                                                                                    | 2 II I II                                                                                                    | - (- jr + jr                                                                                                    |                                         |                                                                                                    |
| Principle                                                                                                    | Contract of the                                                                                                    | 1.0                                                                                                    | <b>919191919191</b>                     | 1 P1 P1 P1 P1 P1 P1                                                                                                    |
| Sectors 1                                                                                                    | 1997                                                                                                    |                                                                                                    | - June and a set                        |                                                                                                    |
|                                                                                                    | a statest                                                                                                    | ALC: NOT THE                                                                                                    |                                         | 9,9,9,9,9,999                                                                                                    |
|                                                                                                    |                                                                                                    | 1992 A                                                                                                    |                                         |                                                                                                    |
| the Para                                                                                                    |                                                                                                    |                                                                                                    | and a state of                          | the state of the                                                                                                    |
| 100 C                                                                                                    | Sec. W. State                                                                                                    | 1.1.1.1.1.1.1.1.1.1.1.1.1.1.1.1.1.1.1.1.                                                                                                    |                                         | All Contractory and                                                                                                    |
|                                                                                                    |                                                                                                    |                                                                                                    |                                         |                                                                                                    |
| ancel 🕂 🗰                                                                                                    |                                                                                                    | and the second second second second second second second second second second second second second second second                                                                                                    |                                         | 0                                                                                                    |
| Contraction of the local division of the local division of the loc | 100 M                                                                                                    |                                                                                                    | -                                       | Contractor of the second second                                                                                                    |
|                                                                                                    | ocen to onen<br>Decid Excelo<br>O 2 2 4 Excelo<br>O 2 2 4 Excelo<br>O | Control open:<br>Control open:<br>Contr | Seen to one:                            | Seen to one provide with this file?  Sector de with this file?  Sector de with this file?  Note: Description de with this file?  Note: Description de with the sector de with the sector de with the secto |